## How do I update the Graph secret?

Last Modified on 04/10/2024 11:36 am EDT

To update the secret in Graph, you will need to go to the Microsoft Entra Admin Center. If logged into your network, you can access the Admin Center (if you have Admin rights) at https://entra.microsoft.com.

1. Browse to **Identity > Applications > App Registrations** on the left. A list of your App registrations will appear on the right.

| r<br>Microsoft Entra admin center |                                                            | ۶ ۹    | earch resources, services, and docs (G+/)                                  | ት 🕸 🕜 ጽ              |                        |
|-----------------------------------|------------------------------------------------------------|--------|----------------------------------------------------------------------------|----------------------|------------------------|
| \$                                | Home                                                       | Î      | Home ><br>App registrations ☆ …                                            |                      | ×                      |
| *                                 | Favorites                                                  | ~      | + New registration 🌐 Endpoints 🤌 Troubleshooting 🖒 Refresh 🛓 Download      | ad 🐼 Preview feature | 5 🔗 Got feedback?      |
| 4                                 | Identity                                                   | ^      | All applications Owned applications Deleted applications                   |                      |                        |
| i                                 | Overview                                                   | - 1    | P. Start typing a display name or application (client ID to filter these r | d filters            |                        |
| 8                                 | Users                                                      | $\sim$ | · · · · · · · · · · · · · · · · · · ·                                      |                      |                        |
| ීතුම                              | Groups                                                     | $\sim$ | 2 applications found Display name ↑↓ Application (client) ID               | Created on ↑↓        | Certificates & secrets |
| Ð                                 | Devices                                                    | $\sim$ | AR API registration                                                        | 12/19/2022           | -                      |
| ₿,                                | Applications                                               | ^      | GA Graph API                                                               | 1/11/2023            | 🕙 Current              |
|                                   | Enterprise applications<br>App registrations<br>Protection | ~      |                                                                            |                      |                        |

2. Select the Graph App Registration for PoliteMail.

- 3. On the right side of the screen, go to Certificates & Secrets.
- 4. Navigate to the Client Secret tab and click on 'New client secret'. Follow the prompts.
  - We recommend an expiration of 365 days (12 months).

| Search     «     Overview                                                                                                    |                                                                                                    |                                                                                                   |                                                                                       |                                                                                                    |   |
|----------------------------------------------------------------------------------------------------|----------------------------------------------------------------------------------------------------|---------------------------------------------------------------------------------------------------|---------------------------------------------------------------------------------------|----------------------------------------------------------------------------------------------------|---|
| Overview                                                                                                    | 📯 Got feedback?                                                                                                    |                                                                                                   |                                                                                       |                                                                                                    |   |
|                                                                                                    |                                                                                                    |                                                                                                   |                                                                                       |                                                                                                    |   |
| Quickstart                                                                                                    | Got a second to give us some fe                                                                                                   | $:=dback? \rightarrow$                                                                            |                                                                                       | ×                                                                                                    |   |
| Integration assistant                                                                                                    |                                                                                                    |                                                                                                   |                                                                                       |                                                                                                    |   |
| anage                                                                                                    | Credentials enable confidential applic<br>scheme). For a higher level of assurar                                                  | cations to identify themselves to the authentic<br>nce, we recommend using a certificate (instead | ation service when receiving tokens at a we<br>I of a client secret) as a credential. | eb addressable location (using an HTTPS                                                                                                    |   |
| Branding & properties                                                                                                    |                                                                                                    |                                                                                                   |                                                                                       |                                                                                                    |   |
| Authentication                                                                                                    |                                                                                                    |                                                                                                   |                                                                                       | ×                                                                                                    |   |
| Cartificatos & secrets                                                                                                    | <ul> <li>Application registration certification</li> </ul>                                                                        | tes, secrets and federated credentials can be found                                               | d in the tabs below.                                                                  |                                                                                                    |   |
| Token configuration                                                                                                    | Carlifornia (0) Client counts                                                                                                    | (f) E-denoted and a tiple (0)                                                                     |                                                                                       |                                                                                                    |   |
| ABL pormissions                                                                                                    | Certificates (0) Client secrets                                                                                                   | (1) Federated credentials (0)                                                                     |                                                                                       |                                                                                                    |   |
| Evenese an ADI                                                                                                    | A secret string that the application i                                                                                            | uses to prove its identity when requesting a to                                                   | ken. Also can be referred to as application                                           | password.                                                                                                    |   |
| App roles                                                                                                    | + New client secret                                                                                                    |                                                                                                   |                                                                                       |                                                                                                    |   |
| Approtes                                                                                                    | Description                                                                                                    | Fynires Value 🛈                                                                                   | S                                                                                     | erret ID                                                                                                    |   |
| Deles and electricitenters                                                                                                    | DelitaMail Graph                                                                                                    | 4/5/2025                                                                                          | 5                                                                                     |                                                                                                    |   |
| , Roles and administrators                                                                                                    | Politemail Graph                                                                                                    | 4/5/2025                                                                                          | 41                                                                                    |                                                                                                    |   |
| pport + Troubleshooting       Troubleshooting       New support request                                                           |                                                                                                    |                                                                                                   |                                                                                       |                                                                                                    |   |
|                                                                                                    |                                                                                                    |                                                                                                   | Add a client secr                                                                     | et                                                                                                    | × |
| added, copy the<br>you leave this pa<br>secret value agai                                                                         | Secret Value. Plea<br>ige, you will not be<br>in.<br>ue is copied, pleas                                                          | ase note that once<br>e able to view the                                                          | Expires                                                                               | Recommended: 180 days (6 months)         Recommended: 180 days (6 months)         90 days (3 months)         365 days (12 months)         545 days (18 months)         730 days (24 months)         Custom | ~ |
| <ul> <li>with PoliteMa</li> <li>PoliteMa<br/>verify lis</li> <li>6. Once the new<br/>to App regist<br/>Secrets for the</li> </ul> | ail.<br>ail will apply the n<br>st expansion is fur<br>v secret is verified,<br>r <b>ations &gt; Certific</b><br>ie app and remov | ew secret and<br>actional.<br>, navigate back<br><b>:ates and</b><br>e the old secret.            |                                                                                       |                                                                                                    |   |